## Worksheet 6

#### 6.1 Try to walkthrough the following program and write down the expected results. Key-in the program and compare the results after execution. This program helps you to understand the scope of variables.

# **Step 1**: Create a form with two command buttons and one picture box according to the properties table below

| Object         | Property | Setting            |
|----------------|----------|--------------------|
| Form           | Name     | frmScope           |
|                | Caption  | Scope of variables |
| Command Button | Name     | cmdShow            |
|                | Caption  | &Show Scope        |
| Command Button | Name     | cmdExit            |
|                | Caption  | &Exit              |
| Picture Box    | Name     | picOutput          |
|                | Caption  | (empty)            |

### **Properties Table**

#### Layout

|          | 8 | 60 | 9 | 81 | ođ | 1 | 10 | ń | ab | de  | \$ |   | Į | Į |   |    |   |   |   |   |   |   |   |   |   |   |   |    | ļ | - | ļ | Ę | IJ, | ×  | 1 |
|----------|---|----|---|----|----|---|----|---|----|-----|----|---|---|---|---|----|---|---|---|---|---|---|---|---|---|---|---|----|---|---|---|---|-----|----|---|
|          |   |    |   |    |    |   |    |   |    |     |    |   |   |   |   |    |   |   |   |   |   |   |   |   |   |   |   |    |   |   |   |   | 1   | 2  |   |
| <b>.</b> | _ | _  | _ | _  | _  | _ | _  | _ | _  | _   | _  | _ | _ | _ | _ | _  |   | _ | _ | _ | _ | _ | _ | _ | _ | _ | _ | _  | _ | _ | _ | _ |     |    |   |
|          |   |    |   |    |    |   |    |   |    |     |    |   |   |   |   |    |   |   |   |   |   |   |   |   |   |   |   |    |   |   |   |   |     |    | 1 |
| 1.1      |   |    |   |    |    |   |    |   |    |     |    |   |   |   |   |    |   |   |   |   |   |   |   |   |   |   |   |    |   |   |   |   |     |    | 1 |
| 1.1      |   |    |   |    |    |   |    |   |    |     |    |   |   |   |   |    |   |   |   |   |   |   |   |   |   |   |   |    |   |   |   |   |     |    | 1 |
|          |   |    |   |    |    |   |    |   |    |     |    |   |   |   |   |    |   |   |   |   |   |   |   |   |   |   |   |    |   |   |   |   |     | -  |   |
| • •      |   |    |   |    |    |   |    |   |    |     |    |   |   |   |   |    |   |   |   |   |   |   |   |   |   |   |   |    |   |   |   |   |     | -  |   |
|          | Ľ |    |   |    |    |   |    |   |    |     |    |   |   |   |   |    |   |   |   |   |   |   |   |   |   |   |   |    |   |   |   |   |     | 1  |   |
|          | 1 |    |   |    |    |   |    |   |    |     |    |   |   |   |   |    |   |   |   |   |   |   |   |   |   |   |   |    |   |   |   |   |     | 1  |   |
|          | 1 |    |   |    |    |   |    |   |    |     |    |   |   |   |   |    |   |   |   |   |   |   |   |   |   |   |   |    |   |   |   |   |     |    |   |
|          | 1 |    |   |    |    |   |    |   |    |     |    |   |   |   |   |    |   |   |   |   |   |   |   |   |   |   |   |    |   |   |   |   |     |    |   |
|          |   |    |   |    |    |   |    |   |    |     |    |   |   |   |   |    |   |   |   |   |   |   |   |   |   |   |   |    |   |   |   |   |     | Ŀ. |   |
|          | 1 |    |   |    |    |   |    |   |    |     |    |   |   |   |   |    |   |   |   |   |   |   |   |   |   |   |   |    |   |   |   |   |     | 1  |   |
| 1.1      |   |    |   |    |    |   |    |   |    |     |    |   |   |   |   |    |   |   |   |   |   |   |   |   |   |   |   |    |   |   |   |   |     |    | 1 |
| 1.1      |   |    |   |    |    |   |    |   |    |     |    |   |   |   |   |    |   |   |   |   |   |   |   |   |   |   |   |    |   |   |   |   |     |    | 4 |
|          |   |    |   |    |    |   |    |   |    |     |    |   |   |   |   |    |   |   |   |   |   |   |   |   |   |   |   |    |   |   |   |   |     | -  |   |
| • •      |   |    |   |    |    |   |    |   |    |     |    |   |   |   |   |    |   |   |   |   |   |   |   |   |   |   |   |    |   |   |   |   |     |    |   |
| • •      |   |    |   |    |    |   |    |   |    |     |    |   |   |   |   |    |   |   |   |   |   |   |   |   |   |   |   |    |   |   |   |   |     | -  | • |
| • •      |   |    |   |    |    |   |    |   |    |     |    |   |   |   |   |    |   |   |   |   |   |   |   |   |   |   |   |    |   |   |   |   |     | -  | • |
|          | 1 |    |   |    |    |   |    |   |    |     |    |   |   |   |   |    |   |   |   |   |   |   |   |   |   |   |   |    |   |   |   |   |     | 1  |   |
|          | 1 |    |   |    |    |   |    |   |    |     |    |   |   |   |   |    |   |   |   |   |   |   |   |   |   |   |   |    |   |   |   |   |     | 1  |   |
|          |   |    |   |    |    |   |    |   |    |     |    |   |   |   |   |    |   |   |   |   |   |   |   |   |   |   |   |    |   |   |   |   |     |    |   |
|          |   |    |   |    |    |   |    |   |    |     |    |   |   |   |   | Ľ, | • |   |   |   |   |   |   |   |   |   |   |    |   |   |   |   |     | 1  |   |
|          |   |    |   |    |    |   |    |   |    | 1   |    | 1 |   |   |   |    | 1 | 1 | 1 |   |   |   |   |   |   |   |   |    | 1 |   | 1 |   |     |    |   |
|          |   |    |   |    |    |   |    |   |    |     |    |   |   |   |   |    |   |   |   |   |   |   |   |   |   |   |   |    |   |   |   |   |     |    |   |
|          |   |    |   |    |    |   |    |   |    |     |    |   |   |   |   |    |   |   |   |   |   |   |   |   |   |   |   |    |   |   |   |   | Т   |    |   |
|          |   |    |   |    | 5  | h | 0ł | N | 5  | ĊX. | 0D | e |   |   |   |    |   |   |   |   |   |   |   |   |   | E | 3 | R. |   |   |   |   | Т   | -  |   |
| • •      |   |    |   |    | 1  |   |    |   |    |     | 1  |   |   |   |   |    |   |   |   |   |   |   |   |   |   | 1 |   |    |   |   |   |   | Т   | -  |   |
|          | - | -  | - | -  | -  | - | -  | - | -  | -   | -  | - | - | - | - | -  | - |   |   |   | 1 | - | - | - | - | - | - | -  | - | - | - | - |     | -  |   |
|          |   |    |   |    |    |   | -  | - |    |     |    |   |   |   | - |    |   |   |   | - | - |   |   |   |   |   |   | -  |   |   |   |   | -   | -  |   |

#### Step 2 : Add codes for the events cmdShow\_Click() cmdExit

Codes for cmdShow

Private Sub cmdShow\_Click() Dim x As Integer

> picOutput.Cls picOutput.Print "Start program." picOutput.Print x = 1 picOutput.Print "Global x = "; x Call FunB picOutput.Print "Global x = "; x picOutput.Print picOutput.Print

End Sub

#### Codes for cmdExit

Private Sub cmdExit\_Click() End End Sub

#### Step 3: Add codes for the functions *FunA* and *FunB*

```
Private Function FunA()

Dim x As Integer

picOutput.Print "**** Start Function A."

x = 3

picOutput.Print "**** In Function A, x = "; x

picOutput.Print "**** End Function A."

End Function

Private Function FunB()

Dim x As Integer

picOutput.Print "Start Function B."

x = 2

picOutput.Print "*** In Function B, x = "; x

Call FunA
```

```
picOutput.Print "** In Function B, x = "; x
picOutput.Print "** End Function B."
```

```
End Function
```

#### **Step 4**: *Execution*

Click the **Show Scopes** command button. Terminate the program by clicking the **Exit** button.